### How to manually configure APN in quick setup?

If your router has a sim card inserted but cannot connect to the internet, you can try to manually configure the APN when you are in quick setup.

### Step 1

Please use your computer to connect to your 4G router, go to <u>http://tendawifi.com</u>.

| Tanda              | English * |
|--------------------|-----------|
| Tenda Router       |           |
| Quick Setup Wizard |           |
| Start              |           |
|                    |           |
|                    |           |

Then you will see the welcome page. Click Start to setup.

## Step 2

Click Profile Name, select another options and try connecting to the Internet.

| Profile Name:                                                                                                    | ctite(Default:1)                                                                                                    | <ul> <li>Create a Profile</li> </ul> |
|----------------------------------------------------------------------------------------------------|----------------------------------------------------------------------------------------------------|--------------------------------------|
|                                                                                                    | Automatically matching Manually<br>creating Profile will suspend matching                                                            | selecting Profile Name or<br>ng.     |
| Mobile Data Options:                                                                                                    | 4G Preferred                                                                                                    | •                                    |
| PDP Type:                                                                                                    | ΙΡν4&ΙΡν6                                                                                                    | •                                    |
| APN:                                                                                                    | ctite                                                                                                    |                                      |
| User Name:                                                                                                    |                                                                                                    |                                      |
| Password:                                                                                                    |                                                                                                    | <b>~~</b> *                          |
| Authentication Type:                                                                                                    | NONE                                                                                                    | -                                    |
| 1) Ensure that your SIM card he<br>properly on your phone.<br>2) Obtain and enter correct AP<br>FAQ (scan the QR code on the | as been activated and can be used<br>N information by referring to the<br>right to read the FAQ).<br>aands covered by the ISP of SIM |                                      |
| Check whether the frequency b<br>card in this area is included in the<br>bands specified on the device i                     | the device's supported frequency                                                                                                    |                                      |

# Step 3

|                      | SIM Settings                                                                       |                    |
|----------------------|------------------------------------------------------------------------------------|--------------------|
| Profile Name:        | ctite(Default:1)                                                                   | Create a Profile   |
|                      | Automatically matching Manually selecti<br>creating Profile will suspend matching. | ng Profile Name or |
| Mobile Data Options: | 4G Preferred                                                                       | •                  |
| PDP Type:            | IPv4&IPv6                                                                          | •                  |
| APN:                 | ctite                                                                              |                    |
| User Name:           |                                                                                    |                    |
| Password:            | •                                                                                  | ***                |
| Authentication Type: | NONE                                                                               | •                  |

If step 2 could not solve your problem, please click Create a Profile.

At this time, a window will pop up. Please enter the following information: Profile Name, APN.

If you don't know the other information, please leave it blank. After setting up, please click Save.

| Create a Profile     |                                         | ×        |
|----------------------|-----------------------------------------|----------|
|                      |                                         |          |
|                      |                                         |          |
| Profile Name:        |                                         |          |
| PDP Type:            | IPv4                                    |          |
| APN:                 |                                         |          |
| APN Type:            | Static                                  |          |
| User Name:           |                                         |          |
| Password:            | - Part                                  | ۶,       |
| Authentication Type: | СНАР                                    | -        |
|                      | have read and agree to the APN Cloud Ag | greement |
|                      |                                         |          |
|                      | Save                                    |          |
|                      |                                         |          |
|                      |                                         |          |

### Finally, please click Connect.

| Dial-up Settings  |                         |                  |
|-------------------|-------------------------|------------------|
| Profile Na        | me: manual-ct(Manual:1) | Create a Profile |
| PDP T             | ype: IPv4&IPv6          | ▼                |
| A                 | PN: ctnet               |                  |
| User Na           | me:                     |                  |
| Passw             | ord:                    | Zyyet            |
| Authentication T  | ype: NONE               | T                |
| N                 | ITU: 1500               |                  |
| Compatibility Mo  | ode:                    |                  |
| Failover Settings |                         |                  |
| Failo             | ver:                    |                  |
|                   |                         |                  |
|                   | Connect                 |                  |

If above steps could not solve your problem, please contact our technical support. Email: <a href="mailto:support@tenda.cn">support@tenda.cn</a>, <a href="mailto:support@tenda.cn">support@tenda.cn</a>, <a href="mailto:support@tenda.cn">support@tenda.cn</a>, <a href="mailto:support@tenda.cn">support@tenda.cn</a>, <a href="mailto:support@tenda.cn">support@tenda.cn</a>, <a href="mailto:support@tenda.cn">support@tenda.cn</a>, <a href="mailto:support@tenda.cn">support@tenda.cn</a>)